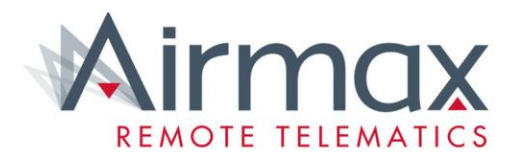

# **Airmax Tutorials**

Unassigned Vehicles and How to Assign Vehicles to Drivers

#### Workflow

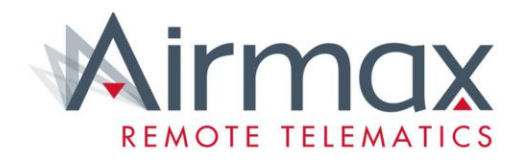

This tutorial will teach you how to assign any unallocated vehicles to the correct group, and then how to assign the vehicle to the correct driver.

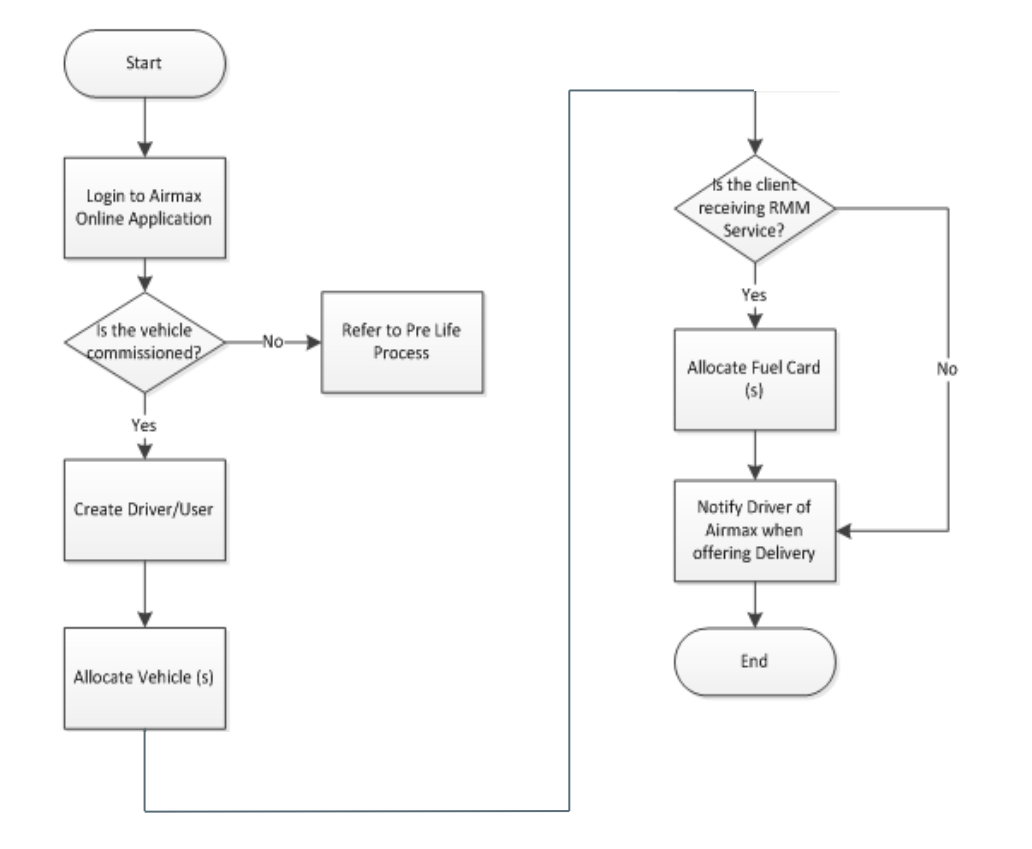

## Step 1

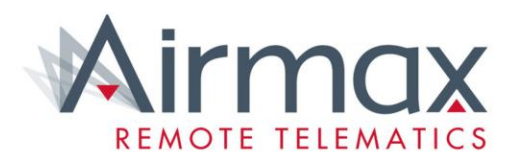

Log into an administrator account Click Account in the top right corner. Then click Group.

Login > Account > Group

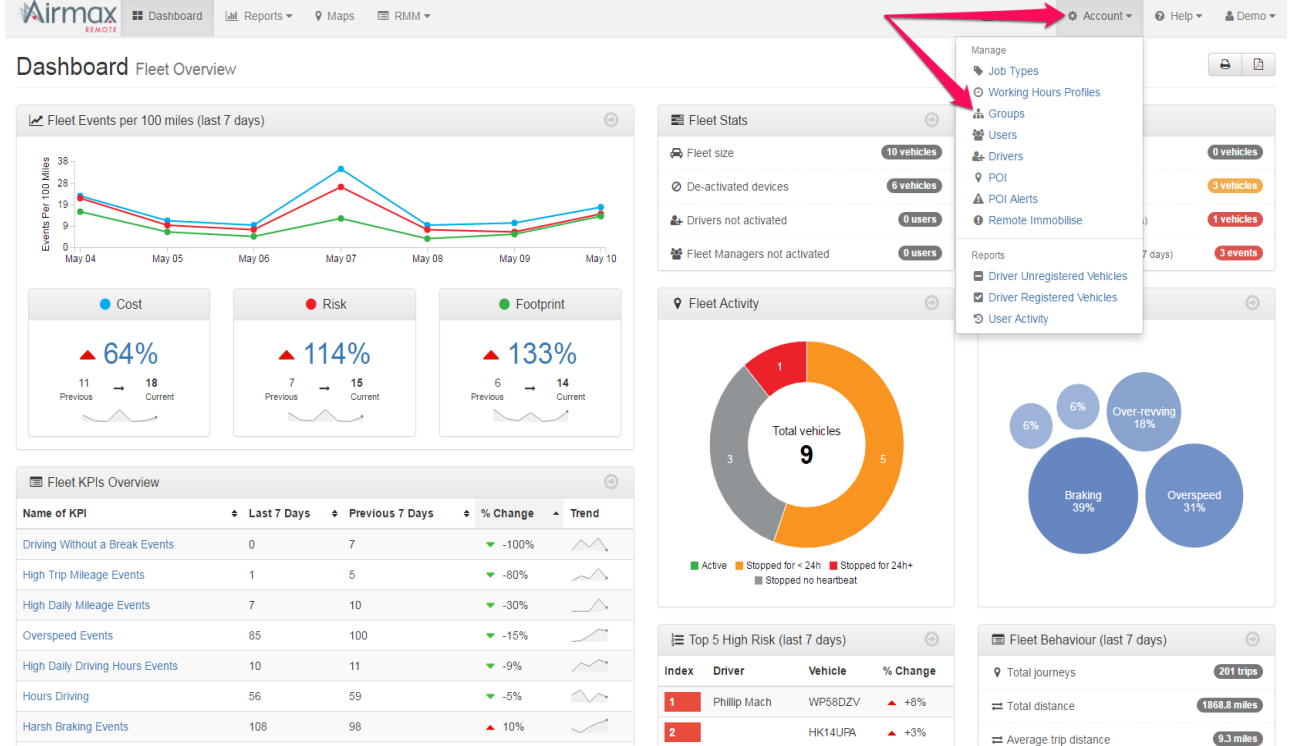

# Step 2

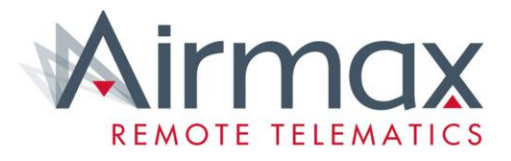

Mirmax III Dashboard 🔟 Reports 🗸 💡 Maps 🖂 Feedback 🗳 Account 👻 🚱 Help 👻 🆀 Lex Autolease 👻 Groups Manage your fleet by organising your vehicles into groups. A structure can be created where a group can contain one or more sub-groups, and vehicles can be assigned into multiple groups at the same time. Users can then be given access to one or more groups to allow them to see and manage only those vehicles 🔺 Collapse All 🛛 🗙 Remove Vehicles All V Search Clear Create Group 🛛 👻 Expand All import 🔤 Export 🕜 Help All vehicles (334) Make Model Job Type Driver Registration Unassigned vehicles (8) Select 8 vehicle(s) 늘 Morgan Sindall OPS UK Ltd HX16XDH Mercedes B-Class Diesel 5 Door HX16XDJ Mercedes B-Class Diesel 5 Door HX16XDW Mercedes B-Class Diesel 5 Door B-Class Diesel 5 Door HX16XEH Mercedes HX16XLY Mercedes B-Class Diesel 5 Door MT16KRV Volkswager Golf Hatch RE16EAP Audi 03 NO16YKF Passat Saloon Volkswagen Browsing in group Unassigned. Total vehicles 8

• This page will list all vehicles and the groups in the account.

• Click on the Unassigned vehicles.

- Then just drag and drop the vehicle into the correct group.
- Unassigned Vehicle > Drag and Drop

## Step 3

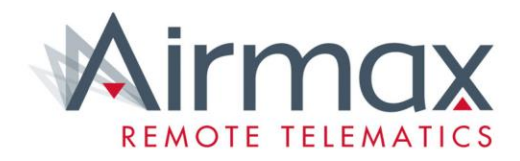

Log out of the account you are currently in, then log into the *relevant client* account. Click Account, then click Drivers.

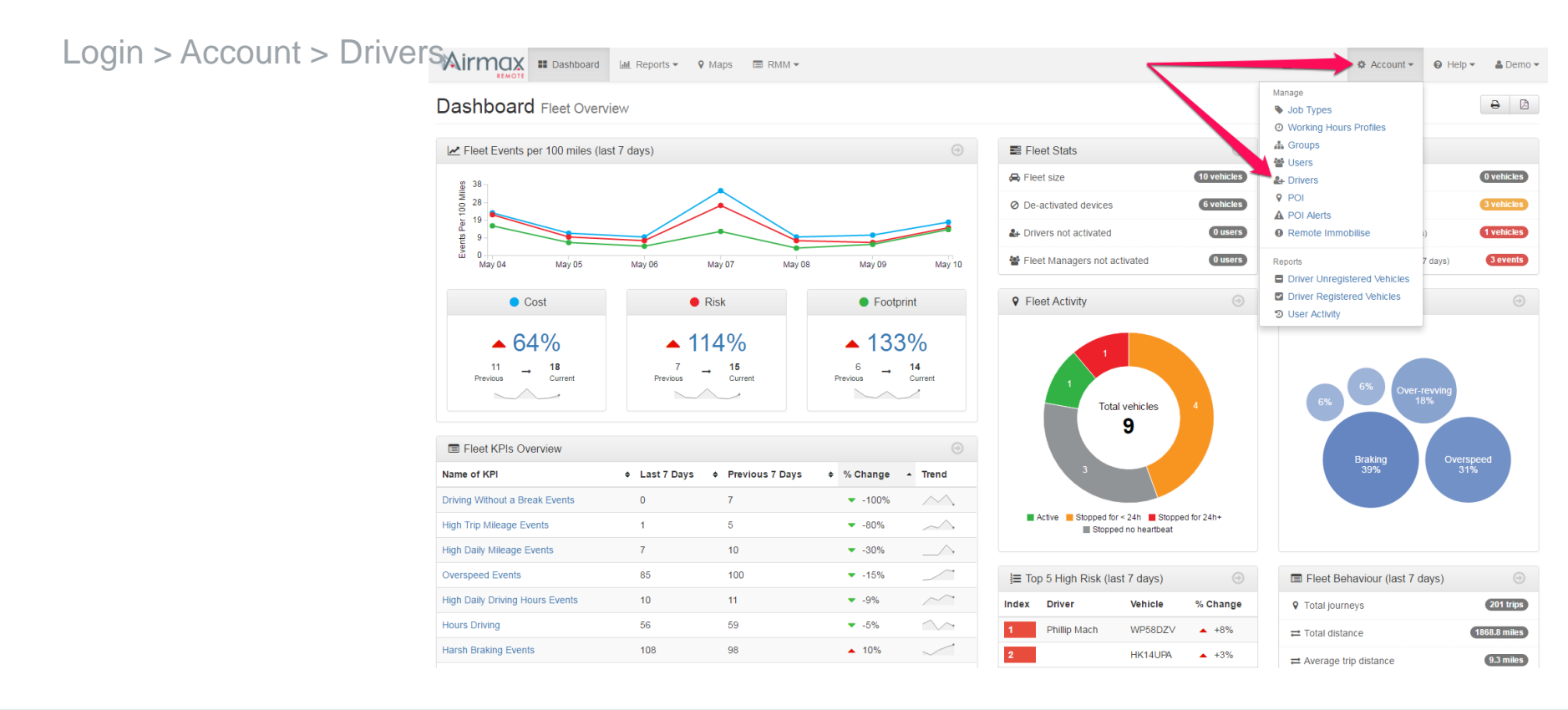

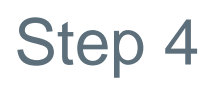

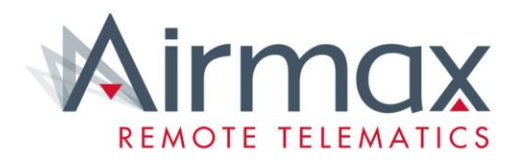

You will now be on the page with the complete list of drivers. Find the driver you want to assign a vehicle to.

Click the Vehicle button that corresponds to the driver.

|                       | REMOTE Bashboard | 📶 Reports 👻 💡                     | Maps 🗐 RMN | 1 -           |                 |                                             |                                           | ⊠ Fee      | edback                      | 🌣 Account 🗸 | 😧 Help 🕶 | 🛔 Demo 👻 |
|-----------------------|------------------|-----------------------------------|------------|---------------|-----------------|---------------------------------------------|-------------------------------------------|------------|-----------------------------|-------------|----------|----------|
| Find Driver > Vehicle |                  | Drivers<br>Create and manage your | drivers.   |               |                 |                                             |                                           |            |                             |             |          |          |
|                       |                  | 21 drivers                        |            |               | ~               |                                             | Import Drivers Export CS<br>2 drivers not | Create     | e New Driv<br>end Activatio | er          |          |          |
|                       |                  | First Name                        | Last Name  | Employee No   | Fuel Card(s)    | Current Vehicit                             |                                           |            |                             | -           |          |          |
|                       |                  | airmaydemodriver                  | Demo       |               |                 | 1100/10                                     |                                           | enicies Ec | Dele                        | te          |          |          |
|                       |                  | aimaxuemounver                    | Dellio     | DO NOT DELETE |                 |                                             | , w                                       | hicles Ec  | dit Dele                    | te          |          |          |
|                       |                  | Ashley                            | Duddle     | 019           | 707260047020710 | GF15LPZ,<br>GX14OOH                         | Vi                                        | hicles Ec  | dit Dele                    | te          |          |          |
|                       |                  | David                             | HIII       |               |                 | AK62HKX,<br>WV64WHC                         | Ч                                         | hicles Ec  | dit Dele                    | te          |          |          |
|                       |                  | David                             | Sturdy     |               |                 | GL550                                       | V                                         | hicles Ec  | dit Dele                    | te          |          |          |
|                       |                  | David                             | Williams   | AMX-003       | FUELCARD_003    |                                             | V                                         | hicles     | dit Dele                    | te          |          |          |
|                       |                  | Driver                            | Demo       | Driver Demo   |                 |                                             | V                                         | hicles Ec  | dit Dele                    | te          |          |          |
|                       |                  | Ged                               | Pov        | gedpov        | CARD_GEDPOV     | KM06DVY                                     | V                                         | hicles     | dit Dele                    | te          |          |          |
|                       |                  | Graham                            | Dunkling   |               |                 | trial1                                      | V                                         | hicles     | dit Dele                    | te          |          |          |
|                       |                  | James                             | Hardeman   |               |                 | MF60RHK                                     | W                                         | hicles     | dit Dele                    | te          |          |          |
|                       |                  | Jess                              | Wakefield  | 054           | 707260103933350 | AJ15NLU,<br>AJ65DYX,<br>DU63WRX,<br>FV63OBT | W                                         | ehicles    | dit Dele                    | te          |          |          |
|                       |                  | Kirsty                            | Watson     |               |                 | BN62XTX                                     | V                                         | hicles     | dit Dele                    | te          |          |          |
|                       |                  | Leanne                            | Mach       |               |                 | BV13FRP                                     | м                                         | hicles     | dit Dele                    | te          |          |          |
|                       |                  | Lisa                              | Maves      |               |                 | AJ140YY                                     | Cond Astruction                           | bialos Er  | Data                        | ta          |          |          |

#### Step 5.0 – Assigning a Vehicle

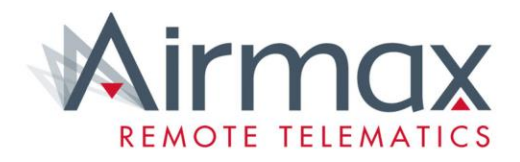

- Click Create Assignment.
- First, click on the Registration drop down box, and type in the registration you want to assign to the driver.
- If the registration is not showing up, then the vehicle either does not exist or still has not been assigned to the correct group.

| 📶 Reports 🕶 💡 Maps 🔲 R                                                  | RMM -        |            |            | Feedback  | 🌣 Account 🗸 | 🕑 Help 🕶 | 🛓 Demo 🔻 |
|-------------------------------------------------------------------------|--------------|------------|------------|-----------|-------------|----------|----------|
| Drivers<br>Create and manage your drivers.                              |              |            |            |           |             |          |          |
| Driver Vehicle Assignm<br>Selected driver: Ged Pov<br>Create Assignment | lent         |            |            |           |             |          |          |
| Driver Name                                                             | Registration | Start Date | End Date   |           |             |          |          |
| Ged Pov                                                                 | KM06DVY      | 01/08/2015 |            | Edit Dele | te          |          |          |
| Ged Pov                                                                 | KM06DVY      | 01/06/2009 | 01/08/2015 | Edit Dele | ie          |          |          |
| 🗲 Back                                                                  |              |            |            |           |             |          |          |

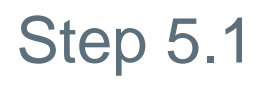

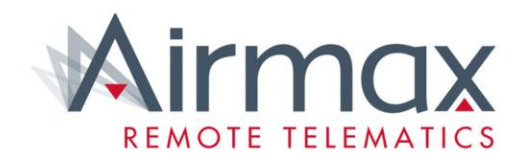

Next, you will need to assign the start date that the driver took over the vehicle from.

Then, if applicable, you need to assign the end date.

After you are done and the information is correct, click Save

#### Create Assignment > Registration > Start Date > Save

| Mirmax = Dashboard | 🔟 Reports 👻 💡 Map                    | os 🗐 RMM 🔻  |            |            | Feedback | 🌣 Account 🗸 | Ø Help ▼ | 🛓 Demo 👻 |
|--------------------|--------------------------------------|-------------|------------|------------|----------|-------------|----------|----------|
|                    | Drivers<br>Create and manage your dr | rivers.     |            |            |          |             |          |          |
|                    | Driver Vehicle As                    | ssignment   |            |            |          |             |          |          |
| ſ                  | Create Assignment C<br>Driver Name   | Registratic | Start Date | End Du     |          |             |          |          |
|                    | Ged Pov                              | Y           |            |            | Send Sav |             |          | -        |
|                    | Ged Pov                              | KM06DVY     | 01/08/2015 |            | Edit     | ete         |          |          |
|                    | Ged Pov                              | KM06DVY     | 01/06/2009 | 01/08/2015 | Edit     | ete         |          |          |
| l                  | <b>€</b> Back                        |             |            |            |          |             |          |          |

Help...

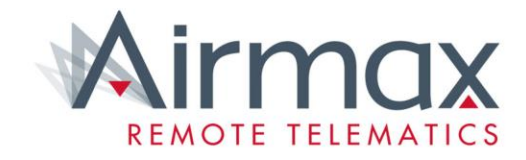

• For further site help, visit either support.airmaxgroup.com or Tutorials embedded within the system, see below

| Deleting Group<br>Deleting Group<br>Deleting Group<br>Deleting Status bar<br>Unassigned Vehicles<br>Vehicles<br>Unassigned Vehicles<br>Removing vehicles<br>Removing vehicles<br>Removing vehicles<br>Removing vehicles                                                                                                    | /laps 🔳 RN M       | ×                                                                                                    | 🎄 Account 👻             | 🛿 Help 🔻 |
|----------------------------------------------------------------------------------------------------|--------------------|----------------------------------------------------------------------------------------------------|-------------------------|----------|
| Collapse All Collapse All     Popen Tutorial     Basics     Icons And Symbols   Search Tool   Filter Tool   Collapse and Expand all   Status bar   Groups   Viewing Group   Adding Group   Adding Group   Editing Group   Adding Group   Editing Group   Adding Group   Adding Group   Editing Group   Adding Group   Back   Close | so given accord to | Help topics                                                                                             | o vomolou.              |          |
| Icons And Symbols   Search Tool   Filter Tool   Collapse and Expand all   Status bar   Groups   Viewing Group   Adding Group   Adding Group   Adding Group   Deleting Group   All Vehicles   Unassigned Vehicles   Vehicles                                                                                                    | Collapse All 🔰 F   | Open Tutorial<br>Basics                                                                                 | All Search Clear 💓 Help |          |
| Viewing Group<br>Adding Group<br>Editing Group<br>All Vehicles<br>Unassigned Vehicles<br>Vehicles<br>Assigning vehicles<br>Removing vehicles                                                                                                    |                    | Icons And Symbols<br>Search Tool<br>Filter Tool<br>Collapse and Expand all<br>Status bar<br>Groups      |                         |          |
| Vehicles Assigning vehicles Removing vehicles Back Close                                                                                                    |                    | Viewing Group<br>Adding Group<br>Editing Group<br>Deleting Group<br>All Vehicles<br>Unassigned Vehicles |                         |          |
| Back Close                                                                                                    |                    | Vehicles Assigning vehicles Removing vehicles                                                           |                         |          |
|                                                                                                    |                    | Back Close                                                                                              |                         |          |

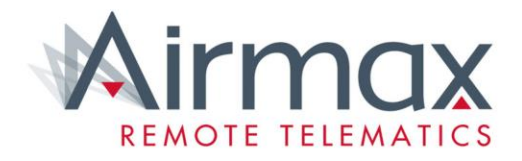

You have successfully allocated vehicles.

Key Contact Details; W: support.airmaxgroup.com E: <u>Support@airmaxgroup.com</u> T: 0333 358 3489